UNIVERSITY OF LIVERPOOL

## Zoom Video Conferencing

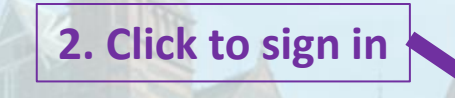

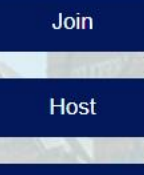

Sign in

Start a meeting

Connect to a meeting in progress

Sign in with your University credentials

☆ 💩 🎭 🌒 🗄

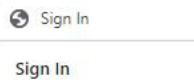

×

## The University of Liverpool Network

Log in with your MWS credentials. Remember to use your username in the format username@liverpool.ac.uk

| someone@example.com |  |  |  |  |
|---------------------|--|--|--|--|
| Password            |  |  |  |  |
|                     |  |  |  |  |
| Sign in             |  |  |  |  |
|                     |  |  |  |  |
|                     |  |  |  |  |

Log in using MWS credentials

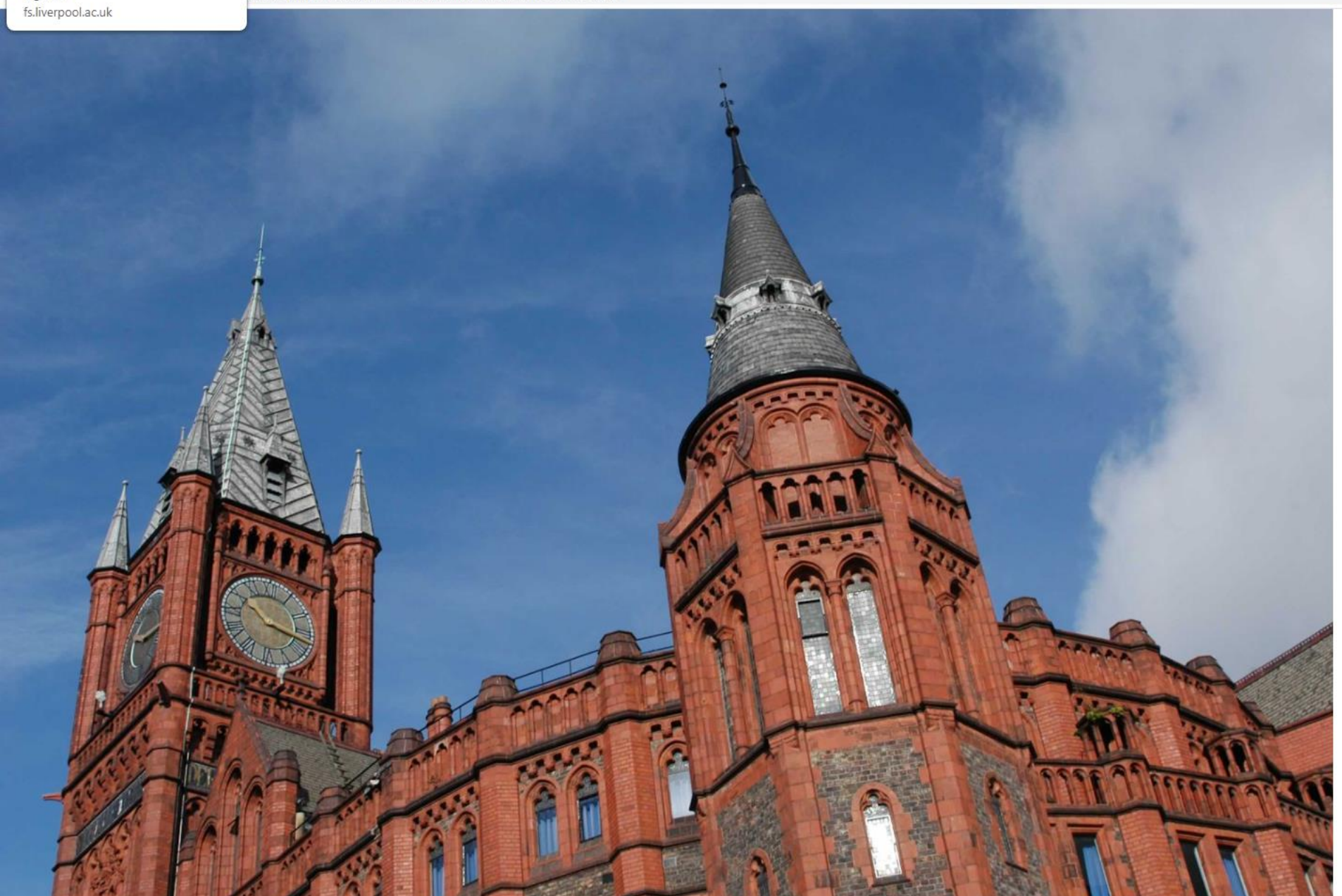

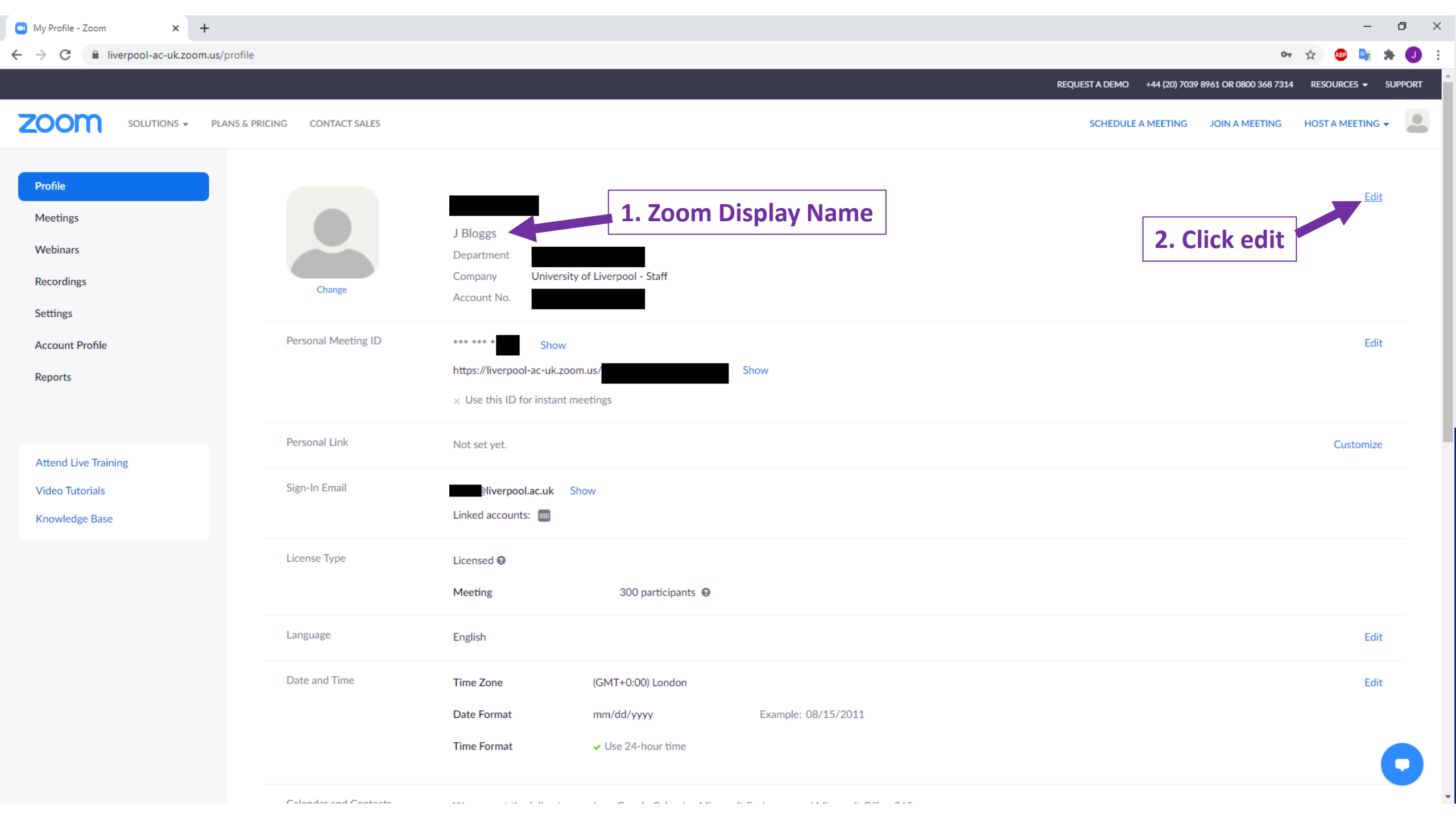

| 💌 My Profile - Zoom 🗙 🕂                                                                                               |                                      |                                                                                                    | - 0 ×                              |
|----------------------------------------------------------------------------------------------------|--------------------------------------|----------------------------------------------------------------------------------------------------|------------------------------------|
| My Profile - Zoom m.us/profile                                                                                        |                                      |                                                                                                    | 🕶 🚖 🐵 🔩 🗯 🌒 🗄                      |
| liverpool-ac-uk.zoom.us                                                                                               |                                      | REQUEST A DEMO +44 (20) 7039 8961 OR 0800 368 7                                                                                                    | 314 Resources <del>-</del> Support |
| ZOOM SOLUTIONS - PLANS & PRI                                                                                          | ICING CONTACT SALES                  | SCHEDULE A MEETING JOIN A MEETING                                                                                                    | ; HOST A MEETING -                 |
| Profile         Meetings         Webinars         Recordings         Settings         Account Profile         Reports | Change                               | First Name Last Name   Display Name Image: Image: Ima |                                    |
| Attend Live Training<br>Video Tutorials<br>Knowledge Base                                                             |                                      | Job Title<br>e.g. Product Manager<br>Company<br>University of Liverpool - Staff<br>Location<br>e.g. San Jose                                                                                                    |                                    |
|                                                                                                    | Personal Meeting ID<br>Personal Link | Save Changes     2. Click Save      *** *** Show   https://liverpool-ac-uk.zoom.us, Show   X Use this ID for instant meetings                                                                                                    | Edit                               |